# ΠΡΟΓΡΑΜΜΑ ΧΟΡΗΓΗΣΗΣ ΠΙΣΤΩΤΙΚΩΝ ΣΗΜΕΙΩΜΑΤΩΝ ΣΕ ΝΕΟΥΣ ΕΩΣ 24 ΕΤΩΝ ΓΙΑ ΤΗΝ ΑΓΟΡΑ ΒΙΒΛΙΩΝ ΠΡΩΤΟΒΟΥΛΙΑΣ ΤΟΥ ΥΠΟΥΡΓΕΙΟΥ ΠΟΛΙΤΙΣΜΟΥ & ΑΘΛΗΤΙΣΜΟΥ ΕΚΤΕΛΟΥΜΕΝΟ ΑΠΟ ΤΟΝ ΟΑΕΔ

# ΟΔΗΓΙΕΣ ΓΙΑ ΤΗΝ ΕΝΕΡΓΟΠΟΙΗΣΗ ΠΙΣΤΩΤΙΚΩΝ ΣΗΜΕΙΩΜΑΤΩΝ

## Α. Γενικές πληροφορίες

Κάθε «Πιστωτικό Σημείωμα Αγοράς Βιβλίων» που έχουν στην κατοχή τους οι δικαιούχοι ενσωματώνει συγκεκριμένη οικονομική αξία ύψους έως 20,00€ και ανταλλάσσεται για την αγορά βιβλίων κάθε είδους, με εξαίρεση τα σχολικά βιβλία όλων των εκπαιδευτικών βαθμίδων (βιβλία που χορηγούνται δωρεάν από το Υπουργείο Παιδείας και λοιπούς δημόσιους φορείς) κατά το χρόνο υλοποίησης του προγράμματος δηλαδή **από** την 01.06.2021 και έως την 21.10.2021. Το Πιστωτικό Σημείωμα δεν είναι δυνατόν να χρησιμοποιηθεί για την αγορά σχολικών ή άλλων ειδών που τυχόν πωλούνται στα καταστήματα των παρόχων. Ένα πιστωτικό σημείωμα μπορεί να ανταλλαχθεί για την αγορά περισσοτέρων του ενός βιβλίων. Η αγορά των βιβλίων μπορεί να γίνει είτε με φυσική παρουσία του δικαιούχου στο κατάστημα είτε εξ αποστάσεως.

# <u>Σημειώνεται ότι:</u>

Στην περίπτωση που η τιμή του βιβλίου ή των βιβλίων (μετά την έκπτωση, όταν απαιτείται), υπερβαίνει το ύψος της αξίας του πιστωτικού σημειώματος, την επιπλέον διαφορά υποχρεούται να καταβάλει ο ίδιος ο δικαιούχος κατά την αγορά του βιβλίου χωρίς καμία υποχρέωση του ΟΑΕΔ.

Στην περίπτωση που η τιμή του βιβλίου ή των βιβλίων (μετά την έκπτωση, όταν απαιτείται) είναι χαμηλότερη από το ύψος της οικονομικής αξίας του πιστωτικού σημειώματος, η επιδότηση που θα καταβάλλεται θα αντιστοιχεί στη χαμηλότερη αυτή τιμή.

#### <u>Β. ΕΝΤΟΠΙΣΜΟΣ ΠΙΣΤΩΤΙΚΟΥ ΣΗΜΕΙΩΜΑΤΟΣ- ΑΓΟΡΑ ΒΙΒΛΙΩΝ</u>

Ο δικαιούχος σας γνωστοποιεί τον αριθμό πιστωτικού σημειώματος.

Για να εντοπίσετε τον αριθμό πιστωτικού σημειώματος ακολουθείτε τα εξής βήματα:

Εισέρχεσθε στο σύστημα και επιλέγετε "ΥΠΑΓΩΓΕΣ ΣΕ ΠΡΟΓΡΑΜΜΑΤΑ-ΕΠΙΔΟΤΗΣΕΙΣ-ΑΠΟΦΑΣΕΙΣ"

| Beend Troycla                                                                                                    |                                                     |
|----------------------------------------------------------------------------------------------------|-----------------------------------------------------|
| AGM                                                                                                    | Αναζήτηση Ανέργων με βάση<br>χαρακτηριστικά         |
| Nojund Joopenj                                                                                                    | Αιτήσεις                                            |
| The provember of the second second seco | Υπαγωγές σε Προγράμματα<br>-Επιδοτήσεις - Αποφάσεις |
|                                                                                                    | Πληρωμές για Προγράμματα<br>- Επιδοτήσεις           |
| Ο Γρότρορη Προδηδιστη στ. Ακπουργείας                                                                                                    | Ενστάσεις                                           |
| Ymgladd, Almany,                                                                                                    | Βεβαιώσεις & λοιπά έγγοαρα                          |
| Ynopold Evenancy                                                                                                    |                                                     |
|                                                                                                    | Κλάδοι Οικονομικής<br>Δραστηριότητας                |
|                                                                                                    | Μέλη - Νόμιμοι Εκπρόσωποι                           |
|                                                                                                    | Βασικές Επιλογές                                    |
|                                                                                                    | Ημερολόγιο                                          |
|                                                                                                    | Επικοινωνία - Ενημέρωση                             |
|                                                                                                    | Νέα - Ανακοινώσεις                                  |
|                                                                                                    | Εποπτεία - Μεταβολή                                 |

# Στη συνέχεια εντοπίζετε το πρόγραμμα και εισέρχεσθε

|       |               |                |                 |                                                                                                    |                          |                              | Αναζότηση Ανέσχων με βάση                              |
|-------|---------------|----------------|-----------------|----------------------------------------------------------------------------------------------------|--------------------------|------------------------------|--------------------------------------------------------|
| Υπαγα | ογές σε Προγρ | άμματα         |                 |                                                                                                    |                          |                              | χαρακτηριστικά                                         |
|       | Ημερομηνία    | ΑΑ<br>Υπαγωγής | Αρ. Πρωτοκόλλου |                                                                                                    | Τρέχουσα κατάσταση       | Υπηρεσία έκδοσης<br>απόφασης | Απήσεις                                                |
| 20    | 06/05/2021    |                |                 | PROTRAMM XOPHTHEME INSTRUMENTIAN 2E NEOVE EXE 24 ETON ITA THA AFORA BIBNION INPOTOBOVINAE TOV VITION-EXTENDIMENOV AND TON ONED. | ενταξή Στην<br>Επιδοτήση |                              | Υπαγωγές σε<br>Προγράμματα -Επιδοτήσεις<br>- Αποφάσεις |
| 2     |               |                |                 |                                                                                                    |                          |                              | Πληρωμές για Προγράμματα<br>- Επιδοτήσεις              |
| -     |               |                |                 |                                                                                                    |                          | 1-3                          | Ενστάσεις                                              |
|       |               |                |                 |                                                                                                    |                          |                              | Βεβαιώσεις & λοιπά έγγραφα                             |
|       |               |                |                 |                                                                                                    |                          |                              | Κλάδοι Οικονομικής<br>Δραστηριότητας                   |
|       |               |                |                 |                                                                                                    |                          |                              | Μέλη - Νόμιμοι Εκπρόσωποι                              |
|       |               |                |                 |                                                                                                    |                          |                              | Βοσικές Επιλογές                                       |
|       |               |                |                 |                                                                                                    |                          |                              | Ημερολόγιο                                             |
|       |               |                |                 |                                                                                                    |                          |                              | Επικοινωνία - Ενημέρωση                                |
|       |               |                |                 |                                                                                                    |                          |                              | Νέα - Ανακοινώσεις                                     |

# καταχωρίζετε τον αριθμό του πιστωτικού σημειώματος και επιλέγετε "ΑΝΑΖΗΤΗΣΗ"

| Q, Rapaskie enryphyr: tor Adlyke Emryphyr: tor Adlyke Emryphyr: and Anadogou | Απήσεις                                             |
|------------------------------------------------------------------------------|-----------------------------------------------------|
| methods                                                                      | Υπαγωγές σε Προγράμματα<br>-Επιδοτήσεις - Αποφάσεις |
| Emmayle (Posc Svigermainin)                                                  |                                                     |
| An Federate Expands                                                          | Πληρωμές για Προγράμματα<br>- Επιδοτήσεις           |
|                                                                              | Ενστάσεις                                           |
|                                                                              |                                                     |

Αφού εντοπίσετε τον αριθμό του πιστωτικού σημειώματος του δικαιούχου, ολοκληρώνετε την πώληση του/των βιβλίου/βιβλίων και εκδίδετε το απαιτούμενο φορολογικό παραστατικό (απόδειξη λιανικής πώλησης).

## Γ. Ενεργοποίηση πιστωτικών σημειωμάτων :

Απαραίτητη προϋπόθεση για την καταβολή στον πάροχο του ποσού που αντιστοιχεί στο πιστωτικό σημείωμα του δικαιούχου αποτελεί η ενεργοποίησή του, η οποία γίνεται ως εξής:

Μετά τη διαδικασία εντοπισμού του αριθμού πιστωτικού σημειώματος μέσω των ηλεκτρονικών υπηρεσιών μας ακολουθώντας τα βήματα που ανωτέρω περιγράφονται **"ΕΝΕΡΓΟΠΟΙΗΣΗ ΕΠΙΤΑΓΩΝ"** - **"ΠΡΟΣΘΗΚΗ" και** 

"ΑΝΑΖΗΤΗΣΗ" επιλέγετε την ημερομηνία (από 01.06.2021 έως 21.10.2021) και στη συνέχεια για να προχωρήσετε στην καταχώριση των στοιχείων επιλέγετε "ΕΝΗΜΕΡΩΣΗ"

| Ενεργοποίηση Επιταγής                                                           |                                                                                                    | Ακύρωση/Επιστροφή | Ενημέρωση        | Ολοκλήρωση |
|---------------------------------------------------------------------------------|----------------------------------------------------------------------------------------------------|-------------------|------------------|------------|
| Αριθμός Επιταγής :<br>ΑΦΜ Δικαιούχου :<br>ΑΜΚΑ Δικαιούχου :<br>Ονοματεπιόνομο : |                                                                                                    |                   |                  |            |
| Τίτλος Προγράμματος :<br>Ημερομηνία Συναλλαγής : *                              | RPOFRAMMA XOPHFHENE RETOTIKON DHMELIMATION DE NEOVIZ EGI 24 ETION FIA THN AFORA BIBANION RPDTOBOVNALE TOY YTRIOA-EKTEAOVMENOV ARO TON OAEA<br>01002021 |                   |                  |            |
| Είδη Αγοράς                                                                     |                                                                                                    |                   |                  | Προσθήκη   |
| Τίτλος Βιβλίου                                                                  | Ξενόγλωσσο Βιβλίο Βιβλίο σε Προσφορά Τιμή Λιανικής Πώλησης Ποσοστό Έκπτωσης Τιμή Κατόπιν Έκπτωσης                                                      | Αριθμός Απόδειξης | Λιανικής Πώλησης |            |

Στη συνέχεια επιλέγετε " ΠΡΟΣΘΗΚΗ" και θα πρέπει να συμπληρώσετε τα σχετικά πεδία, όπως εμφανίζονται κατωτέρω:

1. Για βιβλία που αγοράστηκαν και δεν είναι ξενόγλωσσα ή σε προσφορά, επιλέγετε "ΟΧΙ" στα αντίστοιχα πεδία και καταχωρίζετε την τιμή λιανικής πώλησης και το ποσοστό έκπτωσης, το οποίο αντιστοιχεί σε έκπτωση 10% τουλάχιστον. Με την καταχώριση του ποσοστού έκπτωσης ενημερώνεται αυτόματα το πεδίο "ΤΙΜΗ ΚΑΤΟΠΙΝ ΕΚΠΤΩΣΗΣ/ΠΡΟΣΦΟΡΑΣ".

Αφού συμπληρωθούν όλα τα πεδία επιλέγετε "ΠΡΟΣΘΗΚΗ"

| Ξίδος Αγοράς                           |   | Ακύρωση/Επιστροφή Προσθήκη |
|----------------------------------------|---|----------------------------|
| Τίτλος Βιβλίου : *                     |   | )                          |
| Ξενόγλωσσο Βιβλίο ; *                  |   |                            |
| Βιβλίο Σε Προσφορά; *                  |   |                            |
| Τιμή Αιανικής Πώλησης : *              |   |                            |
| Ποσοστό Έκπτωσης : *                   | 5 |                            |
| Τιμή Κατόπιν Έκπτωσης /Προσφοράς :     |   |                            |
| Αριθμός Απόδειξης Λιανικής Πώλησης : * |   |                            |

Αν το βιβλίο για το οποίο χρησιμοποιήθηκε ο αριθμός του πιστωτικού σημειώματος είναι ξενόγλωσσο επιλέγετε "ΝΑΙ" στο σχετικό πεδίο. Για ξενόγλωσσα βιβλία η έκπτωση είναι προαιρετική και για τον λόγο αυτό με την επιλογή ξενόγλωσσου βιβλίου το πεδίο που πρέπει να συμπληρωθεί υποχρεωτικά είναι η "ΤΙΜΗ ΛΙΑΝΙΚΗΣ ΠΩΛΗΣΗΣ". Αν υπάρχει έκπτωση συμπληρώνετε και το πεδίο "ΤΙΜΗ ΚΑΤΟΠΙΝ ΕΚΠΤΩΣΗΣ/ΠΡΟΣΦΟΡΑΣ".

| Είδος Αγοράς                           |       | Ακύρωση/Επιστροφή Προσ |
|----------------------------------------|-------|------------------------|
| Τίτλος Βιβλίου : *                     |       | ]                      |
| Ξενόγλωσσο Βιβλίο ; *                  | NAI   |                        |
| Βιβλίο Σε Προσφορά; *                  | 001 • |                        |
| Τιμή Λιανικής Πώλησης : *              |       |                        |
| Τιμή Κατόπιν Έκπτωσης /Προσφοράς :     |       |                        |
| Αριθμός Απόδειξης Λιανικής Πώλησης : * |       |                        |

Αφού συμπληρωθούν όλα τα πεδία επιλέγετε "ΠΡΟΣΘΗΚΗ"

Αν το βιβλίο για το οποίο χρησιμοποιήθηκε ο αριθμός του πιστωτικού σημειώματος είναι σε προσφορά επιλέγετε "ΝΑΙ" στο σχετικό πεδίο. Βιβλία σε προσφορά είναι αυτά για τα οποία υπάρχει ήδη έκπτωση 10% τουλάχιστον (ανεξαρτήτως της εκπτωτικής πολιτικής του προγράμματος). Τα πεδία που πρέπει να συμπληρωθούν υποχρεωτικά είναι και η "ΤΙΜΗ ΛΙΑΝΙΚΗΣ ΠΩΛΗΣΗΣ" που αντιστοιχεί στην αρχική τιμή του βιβλίου και η "ΤΙΜΗ ΚΑΤΟΠΙΝ ΕΚΠΤΩΣΗΣ/ΠΡΟΣΦΟΡΑΣ" όπου και θα καταχωριστεί η τελική τιμή πώλησης του βιβλίου, κατόπιν της έκπτωσης.

|                                        |       | Ακύρωση/Επιστροφή Προσθήκη |
|----------------------------------------|-------|----------------------------|
| Τίτλος Βιβλίου : *                     |       |                            |
| Ξενόγλωσσο Βιβλίο ; *                  | OX -  |                            |
| Βιβλίο Σε Προσφορά; *                  | NAI • |                            |
| Τιμή Λιανικής Πώλησης : *              |       |                            |
| Τιμή Κατόπιν Έκπτωσης /Προσφοράς :     |       |                            |
| Αριθμός Απόδειξης Λιανικής Πώλησης : * |       |                            |
|                                        |       |                            |

Αφού συμπληρωθούν όλα τα πεδία επιλέγετε "ΠΡΟΣΘΗΚΗ"

#### ΠΡΟΣΟΧΗ:

- ΓΙΑ ΤΗΝ ΚΑΤΑΧΩΡΙΣΗ ΔΕΚΑΔΙΚΟΥ ΑΡΙΘΜΟΥ ΧΡΗΣΙΜΟΠΟΙΕΙΤΕ ΤΕΛΕΙΑ ΚΑΙ ΟΧΙ ΥΠΟΔΙΑΣΤΟΛΗ. ΑΝ ΚΑΤΑΧΩΡΙΣΕΤΕ ΔΕΚΑΔΙΚΟ ΑΡΙΘΜΟ ΜΕ ΥΠΟΔΙΑΣΤΟΛΗ ΕΜΦΑΝΙΖΕΤΑΙ ΜΗΝΥΜΑ ΣΦΑΛΜΑΤΟΣ ΣΤΗΝ ΟΘΟΝΗ:

| OAEA eServices IIS TEST                     | ΣΥΣΤΗΜΑ | 🔀 Βρέθηκαν 2 λάθη. Παρακαλώ προχωρήστε σε διόρθωση ή ακύρωση                                                                                                    |  |
|---------------------------------------------|---------|----------------------------------------------------------------------------------------------------|--|
| Είδος Αγοράς                                |         | Αντικανοική τωμή στο πεδίο Τωμή Λανικής Πλώησης Παράδεγμα, 10.21). ( <u>Go to error</u> ) Αντικανοική τωμή στο πεδίο Τωμή Καισίπιν Έκπτωσης Προσφοράς (Παράδεγμα, 10.21). ( <u>Go to error</u> ) Αντικανοική τωμή στο πεδίο Τωμή Καισίπιν Έκπτωσης Προσφοράς (Παράδεγμα, 10.21). ( <u>Go to error</u> ) |  |
| Τίτλος Βιβλίου : *                          |         |                                                                                                    |  |
| Ξενόγλωσσο Βιβλίο ; * ΟΧ                    |         |                                                                                                    |  |
| Βιβλίο Σε Προσφορά; * ΟΧ                    | -       |                                                                                                    |  |
| Τιμή Λιανικής Πώλησης : *                   | 21,10   |                                                                                                    |  |
| Ποσοστό Έκπτωσης : *                        | 11 %    |                                                                                                    |  |
| Τιμή Κατόπιν Έκπτωσης /Προσφοράς :          | 22.11   |                                                                                                    |  |
| Αριθμός Απόδειξης Λιανικής Πώλησης : * 1111 |         |                                                                                                    |  |

- ΣΤΟ ΠΕΔΙΟ " ΑΡΙΘΜΟΣ ΑΠΟΔΕΙΞΗΣ ΛΙΑΝΙΚΗΣ ΠΩΛΗΣΗΣ" ΚΑΤΑΧΩΡΙΖΕΤΕ ΤΟΝ ΑΡΙΘΜΟ ΤΟΥ ΦΟΡΟΛΟΓΙΚΟΥ ΠΑΡΑΣΤΑΤΙΚΟΥ ΠΟΥ ΕΚΔΩΣΑΤΕ ΓΙΑ ΤΗΝ ΑΓΟΡΑ ΤΟΥ/ΤΩΝ ΒΙΒΛΙΟΥ-ΩΝ.

-ΑΝ ΧΡΕΙΑΣΤΕΙ ΝΑ ΔΙΟΡΘΩΣΕΤΕ ΣΤΟΙΧΕΙΑ, ΜΕΤΑ ΤΗΝ ΚΑΤΑΧΩΡΙΣΗ (ΠΡΟΣΘΗΚΗ) ΘΑ ΠΡΕΠΕΙ ΝΑ ΕΠΙΛΕΞΕΤΕ

"ΑΚΥΡΩΣΗ – ΕΠΙΣΤΡΟΦΗ" και στη συνέχεια "ΔΙΑΓΡΑΦΗ". ΜΕ ΤΟΝ ΤΡΟΠΟ ΑΥΤΟ ΔΙΑΓΡΑΦΟΝΤΑΙ ΤΑ ΣΤΟΙΧΕΙΑ ΠΟΥ ΚΑΤΑΧΩΡΙΣΑΤΕ ΓΙΑ ΤΟ ΠΙΣΤΩΤΙΚΟ ΣΗΜΕΙΩΜΑ ΚΑΙ ΞΕΚΙΝΑΤΕ ΤΗ ΔΙΑΔΙΚΑΣΙΑ ΑΠΟ ΤΗΝ ΑΡΧΗ.

Για να ολοκληρωθεί η διαδικασία ενεργοποίησης των πιστωτικών σημειωμάτων επιλέγετε "ΟΛΟΚΛΗΡΩΣΗ"

| Ενεργοποίηση Επιταγής     |                   |                    | <u>arian aka</u>      |                  |                       | Ακύρωση/Επιστροφή Ενημέρωση        | Ολοκλήρωση |
|---------------------------|-------------------|--------------------|-----------------------|------------------|-----------------------|------------------------------------|------------|
| Αριθμός Επιταγής :        |                   |                    |                       |                  |                       |                                    |            |
| ΑΦΜ Δικαιούχου :          |                   |                    |                       |                  |                       |                                    |            |
| ΑΜΚΑ Δικαιούχου :         |                   |                    |                       |                  |                       |                                    |            |
| Ονοματεπώνυμο :           |                   |                    |                       |                  |                       |                                    |            |
| Τίτλος Προγράμματος :     |                   |                    |                       |                  |                       |                                    |            |
| Ημερομηνία Συναλλαγής : * | p1/06/2021        |                    |                       |                  |                       |                                    |            |
| Ειδη Αγοράς               |                   |                    |                       |                  |                       |                                    | Προσθήκ    |
| Τίτλος Βιβλίου            | Ξενόγλωσσο Βιβλίο | Βιβλίο σε Προσφορά | Τιμή Λιανικής Πώλησης | Ποσοστό Έκπτωσης | Τιμή Κατόπιν Έκπτωσης | Αριθμός Απόδειξης Λιανικής Πώλησης |            |
| 2                         |                   |                    |                       |                  |                       |                                    |            |
|                           |                   |                    |                       |                  |                       |                                    | 1          |

Τα στοιχεία, μετά την ολοκλήρωση ενεργοποίησης εμφανίζονται στο σύστημα.

Για κάθε ενεργοποιημένο πιστωτικό σημείωμα εμφανίζεται η επιλογή "ΕΚΤΥΠΩΣΗ"

| Teggia Yenganfi                           | Λειτουργίες               |
|-------------------------------------------|---------------------------|
| APIGNOZ MATEPODY OAEA -                   | Θέσεις (Εργασίας /        |
| Ovguntemiorgo / Emorgia I                 | Εργασιακής εμπειρίας)     |
| портария і                                | Αναζήτηση Ανέργων με βάση |
| Хронко базтура пројрадиата;               | χαρακτηριστικά            |
| Arra Exceptions/show Emergan              | Αιτήσεις                  |
| Annabelges; Apolysis; Emmanyl; Hyuspagnin | Υπαγωγές σε Προγράμματα   |
| Ensimen                                   | -Επιδοτήσεις - Αποφάσεις  |
| Eximute                                   | Πληρωμές για Προγράμματα  |
| 1-2                                       | - Επιδοτήσεις             |

Επιλέγοντας "ΕΚΤΥΠΩΣΗ" εμφανίζονται όλα τα στοιχεία:

| ПРОГРАММА                               | IROGPRAMMA XOP/#12/12 ITITITIKAN SHMEIAMATON 3E NEOY2 E02 24 ETON IN ITHA AFORA BIBAION INPOTOBODYNAIZ TOY YILODA EXTENOYMENOY AND DADA |  |
|-----------------------------------------|----------------------------------------------------------------------------------------------------|--|
| ΕΠΩΝΥΜΙΑ ΕΠΙΧΕΙΡΗΣΗΣ                    |                                                                                                    |  |
| ΟΝΟΜΑΤΕΠΩΝΥΜΟ ΔΙΚΑΙΟΥΧΟΥ/ΩΦΕΛΟΥΜΕΝΟΥ    |                                                                                                    |  |
| AGM                                     |                                                                                                    |  |
| АМКА                                    |                                                                                                    |  |
| ΑΡΙΘΜΟΣ ΕΠΙΤΑΓΗΣ                        |                                                                                                    |  |
| ΗΜΕΡΟΜΗΝΙΑΘΩΡΑ ΣΥΝΑΛΛΑΓΗΣ               | 0106/2021                                                                                                    |  |
| ΤΙΤΛΟΣ ΒΙΒΛΙΟΥ ΞΕΝΟΓΛΩΣΣΟ ΣΕ ΠΡΟΣΦΟΡΑ Τ | ΙΝΗ (Ευρώ) ΠΟΙΟΙΤΟ ΕΚΠΤΩΙΗ. ΤΙΝΗ ΜΕ ΕΚΠΤΩΙΗΠΡΟΙΦΟΡΑΖ (Ευρώ) ΑΠΟΔΕΙΗ ΑΙΑΝΙΚΗ: ΠΑΙΑΝΗΗ.                                                   |  |
|                                         |                                                                                                    |  |
|                                         |                                                                                                    |  |
|                                         | Επιστροφή Εκτύπωση                                                                                                    |  |

Το συμπληρωμένο με τα στοιχεία αγοράς πιστωτικό σημείωμα αποθηκεύεται και μπορείτε να έχετε πρόσβαση σε αυτό. Οι πάροχοι έχετε τη δυνατότητα έκδοσης μέσω του συστήματος, αρχείου με τα πιστωτικά σημειώματα που ανταλλάχθηκαν από τους δικαιούχους για την αγορά των βιβλίων, <u>το οποίο</u> <u>αποτελεί απαραίτητο παραστατικό αποπληρωμής του προγράμματος.</u>